# TOSHIBA e-STUDIO2802A/2802AM SET-UP GUIDE セットアップ説明書

**GUIDE D'INSTALLATION** 

# Einrichtungsanleitung **GUÍA DE INSTALACIÓN** 安装设置指南

### Warning and cautionary points

- The unpacking and setup procedure shall be done by a qualified service technician.
- · Be sure to unplug the power cable of the equipment before installing and setting up the product.
- Install the equipment near an outlet. Be sure to wire the power cable securely so as to unplug it easily and not to trip over it.
- The illustrations may differ depending on the equipment model.
- Install the equipment making sure that the original glass is level.
- To lift the equipment from the box requires two people who must lift it by the knots on both sides of the plastic bag.
- Illustrations for the common procedures in set-up are given by means of the ones for e-STUDIO2802AM as explanation purposes.

### 警告・注意

- ・開梱および設置は資格をもったサービス技術者が行ってください。
- ・製品の装着・設置を実施する際、機体の電源プラグはコンセントから必ず抜いてください。
- ・電源プラグを抜いた後にアース線をはずしてください。また、電源プラグを接続する前に必ずアース線 を接続してください。
- ・機体はコンセントの近くに設置してください。その際、人が容易に電源プラグをコンセントから抜くこ とができ、かつ人が電源プラグおよび電源ケーブルに引っかかることのないよう配慮し、配線してくだ さい
- 適用される機体のモデルによって、イラストと外観が異なることがあります。
- ガラス面が水平になるように設置してください。
- ・機体を箱から取り出す場合は、必ず2人で作業を行い、ビニール結び目の両側を持ってください。
- ・共通手順のイラストは、e-STUDIO2802AM を使用しています。

- Avertissements et mises en garde • Le déballage et l'installation ne doivent être effectués que par un technicien qualifié.
- Débranchez toujours le cordon d'alimentation de l'appareil avant d'installer et d'assembler le produit.
- Installez l'appareil près d'une prise de courant. Branchez bien le cordon d'alimentation, de facon à ce qu'il ne puisse pas être débranché accidentellement, et de ne pas trébucher.
- · Les illustrations peuvent varier selon le modèle du système.
- Vérifiez que la vitre d'exposition est plate lorsque vous installez le système.
- Pour enlever le système de la boîte, deux personnes sont nécessaires. Elles doivent le soulever par les nœuds sur les deux côtés du sac plastique.
- · Les illustrations des procédures communes de configuration sont fournies pour e-STUDIO2802AM dans un but explicatif.

### Warnungen und Vorsichtshinweise

- · Das Gerät muss von einem qualifizierten Servicetechniker ausgepackt und eingerichtet werden.
- · Achten Sie darauf, dass der Netzstecker nicht vor Abschluss der Aufstellung und Einrichtung eingesteckt wird.
- Stellen Sie das Gerät in der Nähe einer Steckdose auf. Sorgen Sie dafür, dass das Netzkabel ordentlich verlegt wird: So, dass niemand darüber stolpern kann, aber der Netzstecker stets erreichbar bleibt.
- Die Abbildungen können modellabhängig abweichen.
- Wenn Sie das Hauptsystem installieren, passen Sie auf, dass das Vorlagenglas eben liegt.
- Um das System aus dem Karton zu heben, muss es von zwei Personen an den beiden
- seitlichen Knoten des Plastikbeutels herausgezogen werden.
- Zur Veranschaulichung wurde die e-STUDIO2802AM f
  ür die Abbildungen in den allgemeinen Setup-Beschreibungen verwendet.

### Advertencias y precauciones

- procedimiento de desembalaje e instalación.
- producto.

### 警告和注意事项

- ·开箱和装机工作应由有资质的技术服务人员来完成。
- ·在安装和设置产品之前,务必拔掉设备的电源线。
- 图示随机型而异。
- ·安装设备时,请务必确保原稿玻璃保持水平。
- ·通用流程中的示意图以 e-STUD102802AM 为例。
- CAUTION

注意

ATTENTION

ACHTUNG

PRECAUCION

抬起机器时,请勿抓握图中的阴影部分。

Accessories / 付属品 / Accessoires / Zubehör / Accesorios / 附件

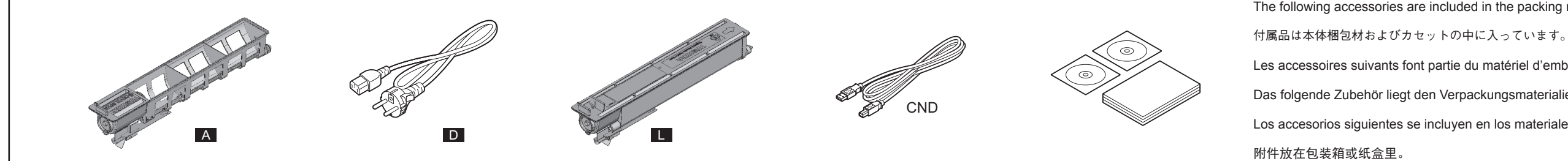

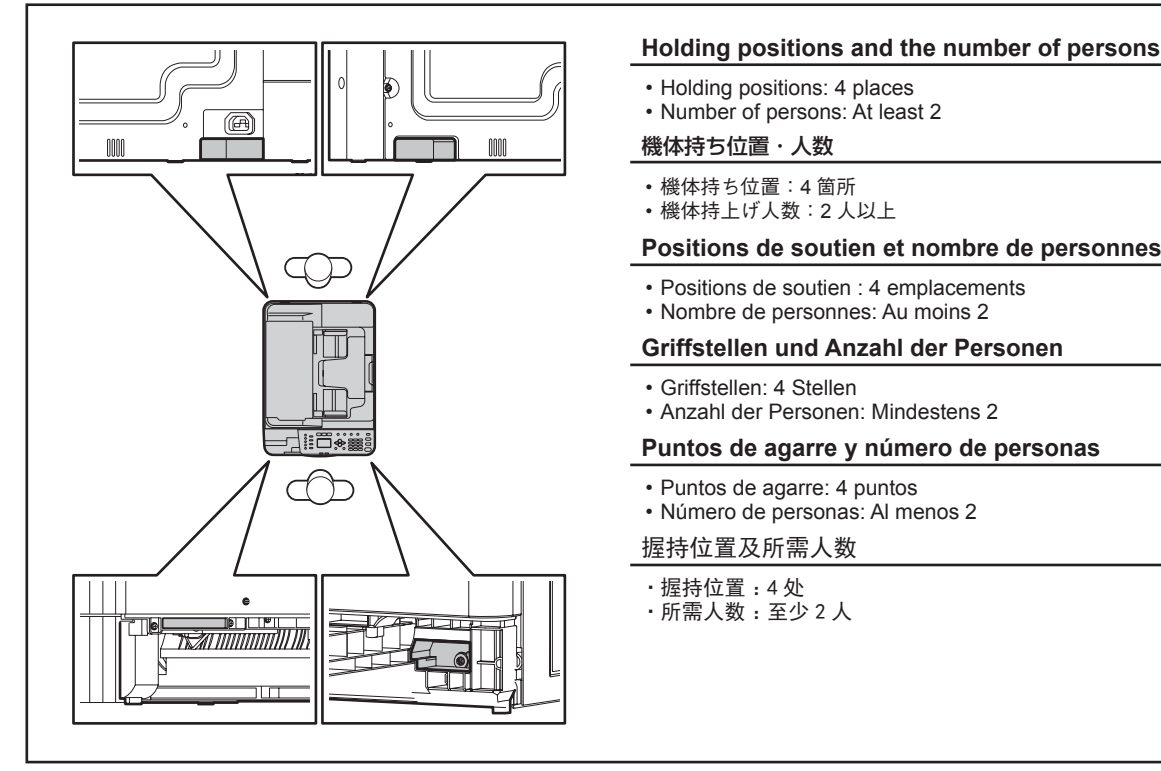

### 6LJ82770100 (1/4 [A]) R150223P9702-TTEC UIM150013B0 Ver02 F

• Solicite a un técnico de mantenimiento debidamente formado que lleve a cabo el Asegúrese de desconectar el cable de alimentación del equipo antes de instalar el · Instale el equipo junto a un enchufe. Asegúrese de conectar el cable de alimentación de forma segura para poder desconectarlo fácilmente y no tropezar con él. Las ilustraciones pueden variar dependiendo del modelo de equipo. Asegurarse de que el cristal de originales se encuentre plana cuando se instala el equipo. • Para sacar el equipo de la caja se precisan dos personas que le levanten por los nudos situados a ambos lados de la bolsa de plástico. · Con fines de explicación, se utiliza e-STUDIO2802AM en las ilustraciones de los procedimientos comunes de instalación.

·将设备安装在电源插座旁边。务必安全布放电源线,确保其便于拔下并且不会绊倒人。 ·从箱中抬起机器时,须由两个人同时握住塑料袋两端的扭结将其抬出。

Do not lift the equipment by the areas in the figure that are shaded when lifting it.

機体を持ち上げる場合は、絶対に図の斜線部を持たないでください。

Ne soulevez pas le système par les zones qui sont en gris sur le schéma lorsque vous le levez.

Heben Sie das System nicht an den Bereichen an, die in der Abbildung grau dargestellt sind.

Al levantarlo, no levante el equipo por las zonas sombreadas que se indican en la figura.

The following accessories are included in the packing materials and drawer of the equipment.

Les accessoires suivants font partie du matériel d'emballage et dans le tiroir de l'équipement.

Das folgende Zubehör liegt den Verpackungsmaterialien und dem Geräteschubfach bei.

Los accesorios siguientes se incluyen en los materiales de embalaje y en el cajón del equipo.

|                                                                                                    |                                                                          |                                           |                                                                                                    |                                                                        |                  |                                                                                                    |                                                                                                    |                                                              |                                                                                                    |                                                                |                                 |                                                                                                    |                                                                                                    |                                                                            |                                                                                                    | 6LJ82770                                                                        | 100 (2/4 [A])                                                   |
|----------------------------------------------------------------------------------------------------|--------------------------------------------------------------------------|-------------------------------------------|----------------------------------------------------------------------------------------------------|------------------------------------------------------------------------|------------------|----------------------------------------------------------------------------------------------------|----------------------------------------------------------------------------------------------------|--------------------------------------------------------------|----------------------------------------------------------------------------------------------------|----------------------------------------------------------------|---------------------------------|----------------------------------------------------------------------------------------------------|----------------------------------------------------------------------------------------------------|----------------------------------------------------------------------------|----------------------------------------------------------------------------------------------------|---------------------------------------------------------------------------------|-----------------------------------------------------------------|
| 1 TAKE OUT<br>取出す                                                                                                    | SORTIR<br>Herausnehmei                                                   | SACAR<br>N 取出                             | 2 REMOVE<br>取外す                                                                                         | ENLEVER<br>ENTFERNEN                                                   | QUITAR<br>抽出     | 3 <sup>PLACE</sup><br>置<                                                                                                    | PLACER<br>EINLEGEN                                                                                 | COLOCAR<br>放置                                                | 4 INSERT<br>セットする                                                                                                    | INSEREZ<br>3 SETZEN                                            | INERTE<br>插入                    | 5 SHAKE<br>振る                                                                                                    | AGITER<br>Schütteln                                                                                          | SACUDIR<br>摇晃                                                              | 6 REMOVE<br>取外す                                                                                                   | ENLEVER<br>ENTFERNEN                                                            | QUITAR<br>抽出                                                    |
|                                                                                                    |                                                                          |                                           |                                                                                                    |                                                                        |                  |                                                                                                    |                                                                                                    |                                                              |                                                                                                    |                                                                |                                 | A                                                                                                    | 10                                                                                                    |                                                                            |                                                                                                    |                                                                                 |                                                                 |
| 7 INSTALL<br>取付ける                                                                                                    | INSTALLER<br>Einsetzen                                                   | INSTALAR<br>装上                            | 8 PLUG IN<br>接続する                                                                                       | INSERER<br>Einstecken                                                  | INSERTAR<br>连接   | 9 NOTE<br>注意                                                                                                    | NOTE<br>HINWEIS                                                                                    | NOTA<br>注意                                                   | 9 NOTE<br>注意                                                                                                    | NOTE<br>HINWEIS                                                | NOTA<br>注意                      | 9 NOTE<br>注意                                                                                                    | NOTE<br>Hinweis                                                                                              | NOTA<br>注意                                                                 | 9 NOTE<br>注意                                                                                                    | NOTE<br>Hinweis                                                                 | NOTA<br>注意                                                      |
| A                                                                                                    | 2                                                                        |                                           | E C                                                                                                    |                                                                        |                  | Never turn the pov<br>switch until the adj<br>are completed acc<br>Unpacking & Insta                                                                                                    | ver OFF with the<br>ustments from s<br>ording to the pr<br>llation Instruction                     | e main power<br>steps 10 to 21-1<br>rocedures in the<br>ons. | 本開梱指示書の手<br>「ガンマ自動調整<br>主電源スイッチを                                                                                            | └順に従い、ステ                                                       | -ップ10 〜21-1<br>7するまで、<br>?ください。 | Ne jamais mettre<br>utilisant l'interrup<br>ce que le réglage<br>selon les procédu<br>Déballage et Inst                                                                | e l'appareil hors te<br>teur d'énergie pri<br>e du pas 10 à 21-<br>ures dans les Inst<br>allation.           | nsion en<br>ncipal jusqu' à<br>1 est achevé<br>ructions de                 | Bis die Schritte 10<br>in den Auspackun<br>durchgeführt sind,<br>ung des Hauptstro                                | bis 21-1 je nach<br>gs- und Installati<br>ist das Gerät nie<br>omschalters ausz | den Verfahren<br>onsanleitungen<br>e bei Verwend-<br>uschalten. |
| 9 NOTE<br>注意                                                                                                    | NOTE<br>HINWEIS                                                          | NOTA<br>注意                                | 9 NOTE<br>注意                                                                                            | NOTE<br>HINWEIS                                                        | NOTA<br>注意       | 10 TURN ON オンにする                                                                                                    | METTRE EN ROU                                                                                      | TE ENCENDER<br>N 开启电源                                        | 11 PRESS<br>押す                                                                                                    | APPUYER<br>DRÜCKEN                                             | PRESIONAR<br>按下                 | <b>12</b>                                                                                                    | APPUYER<br>Drücken                                                                                           | PRESIONAR<br>按下                                                            | <b>13</b> PRESS<br>押す                                                                                             | APPUYER<br>Drücken                                                              | PRESIONAR<br>按下                                                 |
| Nunca apagar la r<br>efectuado correcta<br>los procedimiento<br>Desembalaje e Ins                                    | náquina hasta qu<br>amente el paso 1<br>s en las Instrucci<br>stalación. | ue se hayan<br>0 a 21-1 según<br>iones de | 步骤10到21-1是<br>南,按机器屏幕损<br>在完成"简易设置                                                                      | 简易设置"过程,<br>示进行。<br>"的全部步骤前,                                           | 请参考本安装指<br>请勿关机。 | <ul> <li>Turn the power (</li> <li>主電源をオンに</li> <li>Allumez l'alimen<br/>d'alimentation.</li> <li>Schalten Sie das<br/>Hauptschalter e</li> <li>ENCIENDA la un<br/>deencendido.</li> <li>按主电源开关,打</li> </ul> | ON with the ma<br>します。<br>tation avec le b<br>s Gerät über de<br>in.<br>nidad con el inte<br>T开电源。 | ain power switch.<br>Douton principal<br>en<br>terruptor     | ・Press the [OK]<br>・ [OK] ボタン<br>・Appuyez sur le<br>・Drücken Sie di<br>・Pulse el botón<br>・按[确定]键。                          | button.<br>を押します。<br>e bouton [OK].<br>ie [OK]-Taste.<br>[OK]. |                                 | <ul> <li>Select the langule</li> <li>言語を選択して</li> <li>Sélectionnez la [OK].</li> <li>Wählen Sie die Taste [OK].</li> <li>Seleccionar el i</li> <li>请选择语言, 条</li> </ul> | uage and press the<br>C[OK] ボタンを押<br>langue et appuye:<br>Sprache und drüc<br>dioma y presionar<br>太后按[确定]键。 | e [OK] button.<br>します。<br>z sur le bouton<br>ken Sie die<br>el botón [OK]. | ・Press the [OK]<br>・[OK]ボタン<br>・Appuyez sur le<br>・Drücken Sie di<br>・Pulse el botón<br>・按[确定]键。                  | button.<br>を押します。<br>bouton [OK].<br>e [OK]-Taste.<br>[OK].                     |                                                                 |
| 14 NOTE<br>注意                                                                                                    | NOTE<br>HINWEIS                                                          | NOTA<br>注意                                | SHAKE<br>振る                                                                                             | AGITER<br>Schütteln                                                    | SACUDIR<br>摇晃    | <b>15 <sup>REMOVE</sup></b> 取外す                                                                                                    | ENLEVER<br>ENTFERNEN                                                                               | QUITAR<br>抽出                                                 | 16 <sup>WAIT</sup><br>待つ                                                                                                    | ATTENDRE<br>WARTEN                                             | ESPERAR<br>稍等                   | <b>16</b> <sup>WAIT</sup><br>待つ                                                                                                    | ATTENDRE<br>WARTEN                                                                                           | ESPERAR<br>稍等                                                              | <b>16</b> <sup>WAIT</sup><br>待つ                                                                                   | ATTENDRE<br>WARTEN                                                              | ESPERAR<br>稍等                                                   |
| NAD, ARD                                                                                                    |                                                                          |                                           | La contraction of the second                                                                            | 10                                                                     |                  | L                                                                                                    |                                                                                                    |                                                              | When this process<br>following message<br>"OPEN FRONT<br>REMOVE<br>DEV. CARTRIDG<br>SET TONER<br>CARTRIDGE<br>CLOSE FRONT C | s is completed, t<br>e is displayed.<br>COVER<br>E<br>COVER"   | the                             | 終了するとメッイ<br>"前カバーを開い<br>現像剤カートリッ<br>取り出して下さい<br>トナーカートリッ<br>前カバーを閉めま                                                                                                   | セージが表示され<br>ナ<br>ッジを<br>、、<br>ッジを交換<br>ます"                                                                   | ます。                                                                        | Une fois le proces<br>suivant s'affiche.<br>"OUVRIR CAPO<br>RETIRER<br>CARTOUCHE<br>INSTALLER CAR<br>FERMER CAPOT | sus terminé, le n<br>T FRONTAL<br>TOUCHE<br>FRONTAL <sup>®</sup>                | nessage                                                         |
| 16 <sup>WAIT</sup><br>待つ                                                                                             | ATTENDRE<br>WARTEN                                                       | ESPERAR<br>稍等                             | <b>16</b> <sup>WAIT</sup><br>待つ                                                                         | ATTENDRE<br>WARTEN                                                     | ESPERAR<br>稍等    | <b>16</b> WAIT<br>待つ                                                                                                    | ATTENDRE<br>WARTEN                                                                                 | ESPERAR<br>稍等                                                | 17 <sup>REMOVE</sup><br>取外す                                                                                                 | ENLEVER<br>Entfernen                                           | QUITAR<br>抽出                    | 18 <sup>INSTALL</sup><br>取付ける                                                                                                    | INSTALLER<br>Einsetzen                                                                                       | INSTALAR<br>装上                                                             | <b>19</b> PRESS<br>押す                                                                                             | APPUYER<br>DRÜCKEN                                                              | PRESIONAR<br>按下                                                 |
| Wenn dieser Vorg<br>folgende Meldung<br>"VORD. ABDEC<br>ENTFERNE<br>ENTW. KARTUSO<br>TONERKART. EII<br>VORD. ABDECK. | ang abgeschloss<br>angezeigt.<br>K. ÖFFNEN<br>CHE<br>NSETZ.<br>SCHLI."   | sen ist, wird die                         | Cuando se term<br>mensaje siguien<br>"ABRIR TAPA<br>QUITAR<br>CARTUCHO RE<br>PONER CARTU<br>CERRAR CUB. | na este proceso,<br>te.<br>FRONTAL<br>VELADOR<br>CHO TÓNER<br>FRONTAL" | aparece el       | 请耐心等待,直到屏<br>"打开前盖板<br>移除显影剂盒<br>设置墨粉盒<br>关闭前盖板"                                                                                                    | 译幕提示以下信息                                                                                           | l.o                                                          |                                                                                                    |                                                                |                                 |                                                                                                    | 0                                                                                                    |                                                                            | ・Press the [OK]<br>・ [OK] ボタン<br>・Appuyez sur le<br>・Drücken Sie di<br>・Pulse el botón<br>・按[确定]键。                | button.<br>を押します。<br>bouton [OK].<br>e [OK]-Taste.<br>[OK].                     |                                                                 |

| 20 PLACE<br>入れる | PLACER<br>EINLEGEN | COLOCAR<br>放入 | 21 SET<br>設定する<br>・ See step 21-1.<br>・ ステップ21-1をご<br>・ Se référer au pass<br>・ Siehe Schritt 21-・<br>・ Referirse al paso<br>・ 请参考另纸说明21- | CONFIGURATION<br>EINSTELLEN<br>ご覧ください。<br>: 21-1.<br>1.<br>21-1.<br>-1。 | CONFIGURACION<br>设定 | 22 NOTE<br>注意<br>ASD, ARD, AUD<br>• Only if customers wasteps 23 to 29.<br>• お客様がダンプヒー<br>ステップ 23 ~ 29 3<br>• Réalisez les étapes<br>désirent utiliser l'app<br>• Die Schritte 23 bis 2<br>Kunden das Gegen<br>• Efectuar los pasos 2<br>desean utilizar el ca<br>• 请仅在客户想要使用<br>到 29. 步骤 23 到 | NOTE<br>HINWEIS<br>ant to use the damp<br>- タのご使用を希望<br>を実施する。<br>23 à 29 uniquemer<br>areil de chauffage<br>9 sind durchzuführ<br>feuchtigkeitheizger<br>23 hasta 29 solame<br>lentador contra la t<br>3防潮加热器的情び<br>29 中国大陆区不j | NOTA<br>注意<br>p heater, perform<br>聲される場合のみ、<br>nt si les clients<br>anti-humidité.<br>ren, nur wenn die<br>ät betätigen wollen.<br>ante si los clientes<br>humedad.<br>む下,执行步骤 23<br>适用。 | 23 bisconnect<br>抜く | DECONNECTER | R DESCONECTAR<br>拔下 | 24 REMOVE<br>取外す   | ENLEVER<br>ENTFERNE |
|-----------------|--------------------|---------------|----------------------------------------------------------------------------------------------------|-------------------------------------------------------------------------|---------------------|----------------------------------------------------------------------------------------------------|----------------------------------------------------------------------------------------------------|----------------------------------------------------------------------------------------------------|---------------------|-------------|---------------------|--------------------|---------------------|
| 26 TURN ON      | METTRE EN ROU      | TE ENCENDER   | 27                                                                                                    | INSTALLER                                                               | INSTALAR            | 28 INSTALL                                                                                                    | INSTALLER                                                                                                    | INSTALAR                                                                                                    | 29 PLUG IN          | INSERER     | INSERTAR            | 30 <mark>終了</mark> | FIN                 |
| オンにする           | EINSCHALTE         | N 开启电源        | 取付ける                                                                                                    | EINSETZEN                                                               | 装上                  | 取付ける                                                                                                    | EINSETZEN                                                                                                    | 装上                                                                                                    | 接続する                | EINSTECKEN  | 连接                  |                    | ENDE                |

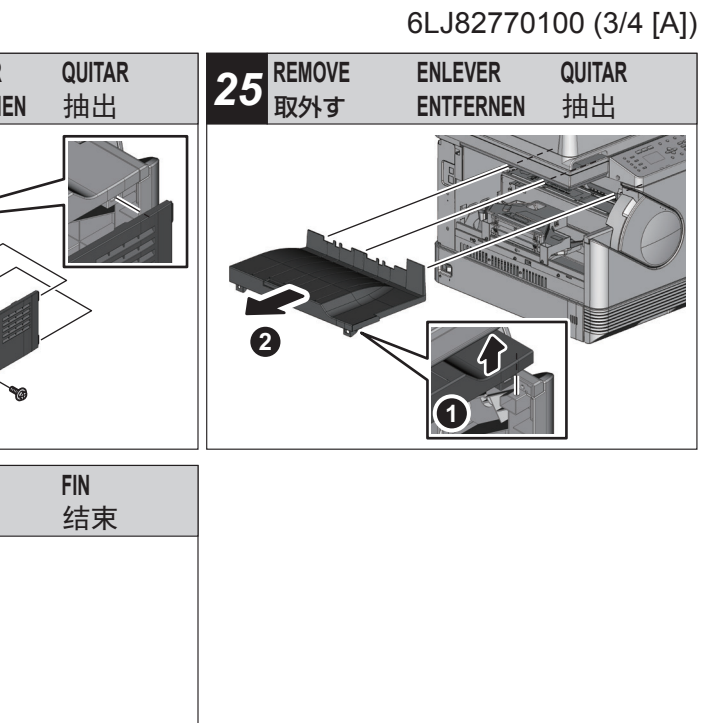

| 21.1 SET                                                                                                    | 21.1 設定する                                                                                                    | 21.1 CONFIGURATION                                                                                                    | 21.1 EINSTELLEN                                                                                                    | 21.1 CONFIGURACION                                                                                                    | 21.1 设定                                                                                                    |
|----------------------------------------------------------------------------------------------------|----------------------------------------------------------------------------------------------------|----------------------------------------------------------------------------------------------------|----------------------------------------------------------------------------------------------------|----------------------------------------------------------------------------------------------------|----------------------------------------------------------------------------------------------------|
| <ul> <li>Automatic Gamma Adjustment for Copying</li> <li>1. Place A4 or LT paper in the drawer.</li> <li>2. When the following message appears, press the [OK] button. "SET A4 / LT IN DRAWER PRESS [OK]"</li> <li>3. When the test chart for calibration is output, select [YES] and press the [OK] button (Fig. 1).</li> <li>4. Set the test chart on the original glass and press the [OK] button. Place the printed chart with its face down and the darkest area to the left. Then close the original cover or the ADF and press the [OK] button (Fig. 2). The scanner reads the original and calibration starts automatically.</li> <li>5. Check that calibration is completed and remove the test chart from the original glass. Note: When this adjustment fails, the following message is displayed. Since the test chart may have deviated from the appropriate position, set it correctly and perform calibration again. "ADJUSTMENT ERROR PRESS [OK] TO AGAIN"</li> <li>6. Enter values for the year, month, date, hour and minute, and press the [OK] button.</li> <li>7. Check that all calibrations are completed properly. When this process is completed, the following message is displayed. "TURN OFF THE POWER"</li> <li>8. Turn the power OFF with the main power switch.</li> </ul> | <ul> <li>ガンマ自動調整 コピー用</li> <li>1. カセットに A4 または LT の用紙をセット<br/>します。</li> <li>2. 以下が表示されたら、[OK] ボタンを押します。</li></ul> | <ul> <li>Réglage Automatique Gamma pour le Mode de Copie</li> <li>1. Placez du papier A4 ou LT dans le tiroir.</li> <li>2. Lorsque le message suivant apparaît, appuyer sur le bouton [OK]. "DÉF. A4/LT DANS CASS APPUYER SUR [OK]"</li> <li>3. Lors de l'impression du tableau de test pour le calibrage, sélectionnez [OUI] et appuyez sur le bouton [OK] (Fig. 1).</li> <li>4. Mettez le tableau de test sur la vitre originale et appuyez sur le bouton [OK]. Placez le tableau de test sur la vitre originale et appuyez sur le bouton [OK]. Placez le tableau imprimé avec la face vers le bas et la zone la plus sombre vers la gauche. Ensuite, fermez le couvercle d'origine ou le ADF et appuyez sur le bouton [OK] (Fig. 2). Le scanner lit l'original et le calibrage débute automatiquement.</li> <li>5. Vérifiez que le calibrage est terminé et enlevez le tableau de test de la vitre originale. Remarque: Le message suivant s'affiche lorsque ce réglage échoue. Puisque le tableau de calibrage peut avoir bougé de la position appropriée, remettez-le correctement et refaites le calibrage. "ERREUR DE RÉGLAGE APP À NOUV SUR [OK]"</li> <li>6. Introduire les valeurs pour l'année, le mois, le jour, les heures et les minutes, puis appuyer sur le bouton [OK].</li> <li>7. Vérifiez que tous les calibrages sont correctement terminés. Une fois le processus terminé, le message suivant s'affiche. "METTRE HORS TENSION"</li> <li>8. Eteignez l'alimentation avec le bouton principal d'alimentation.</li> </ul> | <ul> <li>Automatische Gamma-Justierung für Kopierbetriebsart</li> <li>1. Legen Sie A4- oder LT-Papier in die Kassette.</li> <li>2. Wenn die folgende Anzeige erscheint, drücken Sie die Taste [OK].<br/>"A4 IN KASS. EINLEGEN [OK] DRÜCKEN"</li> <li>3. Wenn der Testdruck zur Kalibrierung ausgegeben wurde, wählen Sie [JA] und drücken [OK]. (Fig. 1).</li> <li>4. Legen Sie den Testdruck auf das Vorlagenglas und drücken Sie die [OK]-Taste.<br/>Legen Sie den Testdruck mit der Bildseite nach unten zeigend und dem dunkelsten Bereich links ausgerichtet ein. Schließen Sie dann die ursprüngliche ADF-Abdeckung und drücken Sie die [OK]-Taste (Fig. 2).<br/>Der Scanner liest die Vorlage ein und die Kalibrierung beginnt automatisch.</li> <li>5. Nach Abschluss der Kalibrierung nehmen Sie den Testdruck wieder vom Vorlagenglas.<br/>Hinweis:<br/>Sollte die Justage scheitern, wird die folgende Meldung angezeigt. Eventuell ist der Testdruck richtig und führen Sie die Kalibrierung noch einmal aus.<br/>"JUSTAGEFEHLER ZUR WIEDHG. [OK] DRÜ."</li> <li>6. Das Jahr, den Monat, das Datum, die Stunde und die Minute einstellen und die Taste [OK] drücken.</li> <li>7. Vergewissern Sie sich, dass sämtliche Kalibrierungen richtig abgeschlossen ist, wird die folgende Meldung angezeigt.</li> <li>* STROM AUSSCHALTEN"</li> <li>8. Schalten Sie das Gerät über den Hauptschalter aus.</li> </ul> | <ul> <li>Ajuste Automático Gama para el Modo de Copiado</li> <li>1. Coloque papel A4 o LT en el cajón.</li> <li>2. Al aparecer el mensaje siguiente, presionar el botón [OK]. "PONER A4/LT EN BAND. PULSAR [ACEPTAR]"</li> <li>3. Cuando se imprima la plantilla de prueba de la calibración, seleccione [SÍ] y pulse el botón [OK] (Fig. 1).</li> <li>4. Coloque la plantilla de prueba sobre el cristal de originales y pulse el botón [OK]. Coloque la plantilla impresa boca abajo con la zona más oscura a la izquierda. A continuación, cierre la cubierta original o el ADF y pulse el botón [OK] (Fig. 2). El escáner lee el original y la calibración comienza automáticamente.</li> <li>5. Compruebe que la calibración haya finalizado y retire la plantilla de prueba del cristal de originales. Nota: Cuando este ajuste falla, aparece el mensaje siguiente. Como la plantilla de prueba puede haberse desviado de la posición adecuada, colóquela correctamente y vuelva a realizar la calibración. "ERROR DE AJUSTE PULSAR [ACEPTAR]"</li> <li>6. Introducir los datos del año, mes, día, hora y minutos y presionar el botón [OK].</li> <li>7. Compruebe que todas las calibraciones se completan correctamente. "APAGAR EQUIPO"</li> <li>8. APAGUE la unidad con el interruptor de encendido.</li> </ul> | 复印自 纸 品 和 马 测 "<br>1. 在当 如 在 当 如 在 注 输 和 为 和 子 和 的 本 小 本 当 本 存按 输 按 测 针 打 分 并 相 认 图 意 整 确 后 本 当 推 测钮 打 分 并 祖 认 图 意 整 确 偏 后 整 生 确 定 本 建 按 测 铅 打 分 并 祖 认 图 意 整 确 偏 后 整 生 确 定 本 加 的 立 在 加 梁 和 子 拉 认 图 意 整 确 偏 后 整 備 后 整 任 确 为 不 加 子 拉 认 图 意 整 确 偏 后 整 備 后 整 任 确 为 低 计 正 执 正 执 记 意 整 确 命 成 单 成 此 可 位 持 过 液 准 。 叶 正 执 误 定 , 所 时 正 执 误 定 , 所 时 正 执 误 定 , 所 时 正 执 误 定 , 后 校 显 源 严 书 。<br>7. 确 完 试 差 电 册 册 书 书 和 所 和 师 不 加 源 原 式 一 会 确 行 可 声 的 走 一 卿 微 原 式 一 会 确 行 可 计 正 执 误 定 , 而 可 加 那 子 书 误 定 和 子 和 子 和 的 方 在 则 卿 御 原 式 一 公 和 子 和 子 和 云 和 子 和 子 和 子 和 子 和 子 和 子 和 子 |

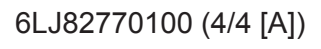

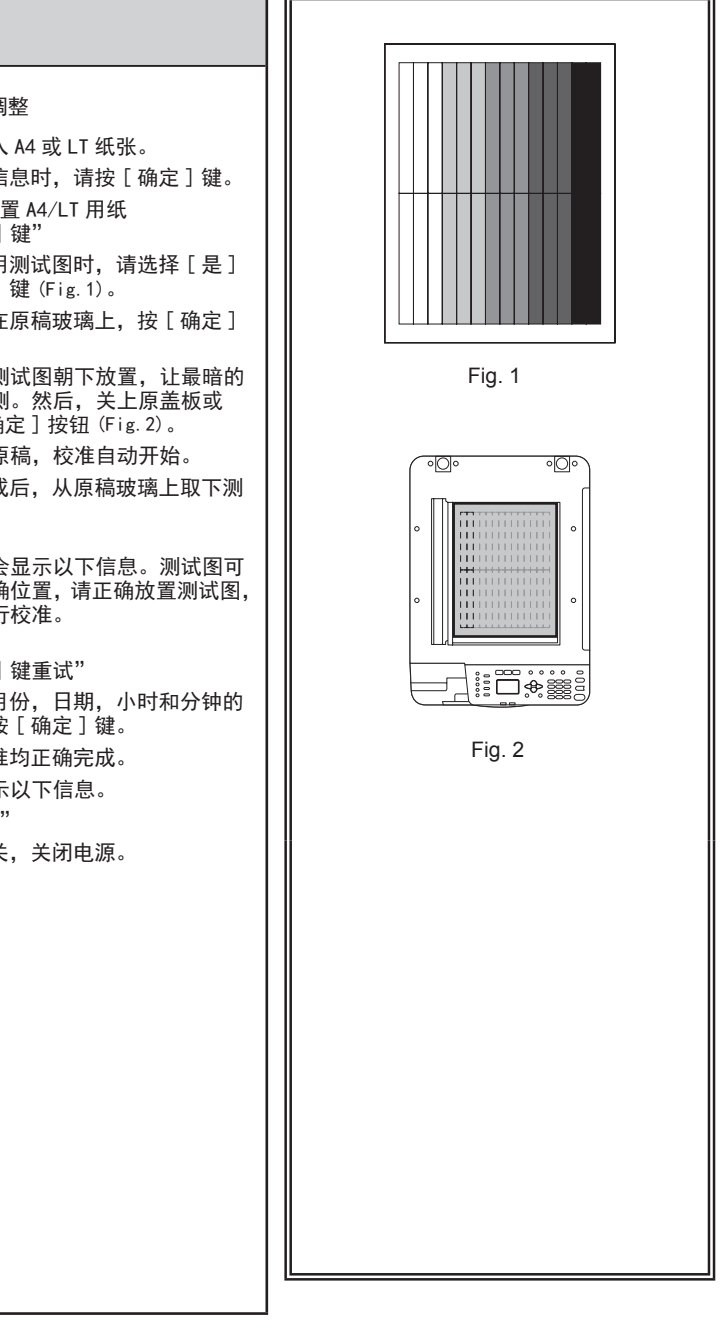

# TOSHIBA e-STUDIO2802A/2802AM SET-UP GUIDE PYKOBOДСТВО ПО УСТАНОВКЕ

## PRZEWODNIK KONFIGURACJI **GUIDA ALLA CONFIGURAZIONE**

### Warning and cautionary points

- The unpacking and setup procedure shall be done by a qualified service technician.
- · Be sure to unplug the power cable of the equipment before installing and setting up the product.
- Install the equipment near an outlet. Be sure to wire the power cable securely so as to unplug it easily and not to trip over it.
- The illustrations may differ depending on the equipment model.
- · Install the equipment making sure that the original glass is level.
- To lift the equipment from the box requires two people who must lift it by the knots on both sides of the plastic bag.
- Illustrations for the common procedures in set-up are given by means of the ones for e-STUDIO2802AM as explanation purposes.

### Предупреждение

- Процедуры распаковки и установки должны выполняться квалифицированными представителями сервисной службы.
- Перед началом установки и настройки машины убедитесь, что шнур питания отключен.
- Устанавливайте оборудование вблизи электрической розетки. Убедитесь, что шнур питания проводится так, чтобы его можно было легко вынуть и не спотыкаться об него.
- Иллюстрации могут отличаться в зависимости от модели оборудования.
- Убедитесь, что стекло уровня и установите машину.
- Извлекать устройство из коробки должны два человека, держась за узлы с двух сторон пластикового мешка.
- Иллюстрация общих процедур установки приведена на примере аппарата e-STUDIO2802AM.

### Ostrzeżenia i przestrogi

- Rozpakowywanie i konfigurację powinien wykonać wykwalifikowany technik serwisant.
- Przed zainstalowaniem i skonfigurowaniem produktu wypnij z gniazdka przewód zasilający. · Zainstaluj urządzenie w pobliżu gniazdka sieciowego. Przewód zasilający musi być bezpiecznie poprowadzony, aby łatwo było wypiąć go z gniazdka i nie mógł powodować
- potkniecia. Ilustracje mogą się różnić w zależności od modelu.
- Upewnij się, że szkło jest poziom i instalować urządzenia.
- Uniesienie urządzenia z pudełka wymaga udziału dwóch osób, które musza je podnieść za węzły po obydwóch stronach plastikowego worka.
- Ilustracje wyjaśniające wspólne procedury instalacji są przedstawione na przykładzie modelu e-STUDIO2802AM.

### Avvisi e note precauzionali

- · Le operazioni di disimballaggio e la procedura di configurazione devono essere svolte da un tecnico dell'assistenza specializzato.
- · Prima di montare e configurare il prodotto controllare di aver scollegato il cavo di alimentazione.
- Montare l'apparecchiatura vicino a una presa. Il cavo di alimentazione deve essere collegato in modo sicuro e in modo da poterlo scollegare facilmente e da non inciamparvi sopra.
- · Le illustrazioni possono differire rispetto al modello in uso.
- · Verificare che il vetro si trova livello e installare la macchina.
- · Per sollevare la periferica dall'imballo si richiede la presenza di due persone che devono sollevarla utilizzando i nodi posti su entrambi i lati dell'involucro in plastica.
- · Le illustrazioni che riguardano le procedure comuni di installazione e utilizzate a titolo esplicativo fanno riferimento al modello e-STUDIO2802AM.

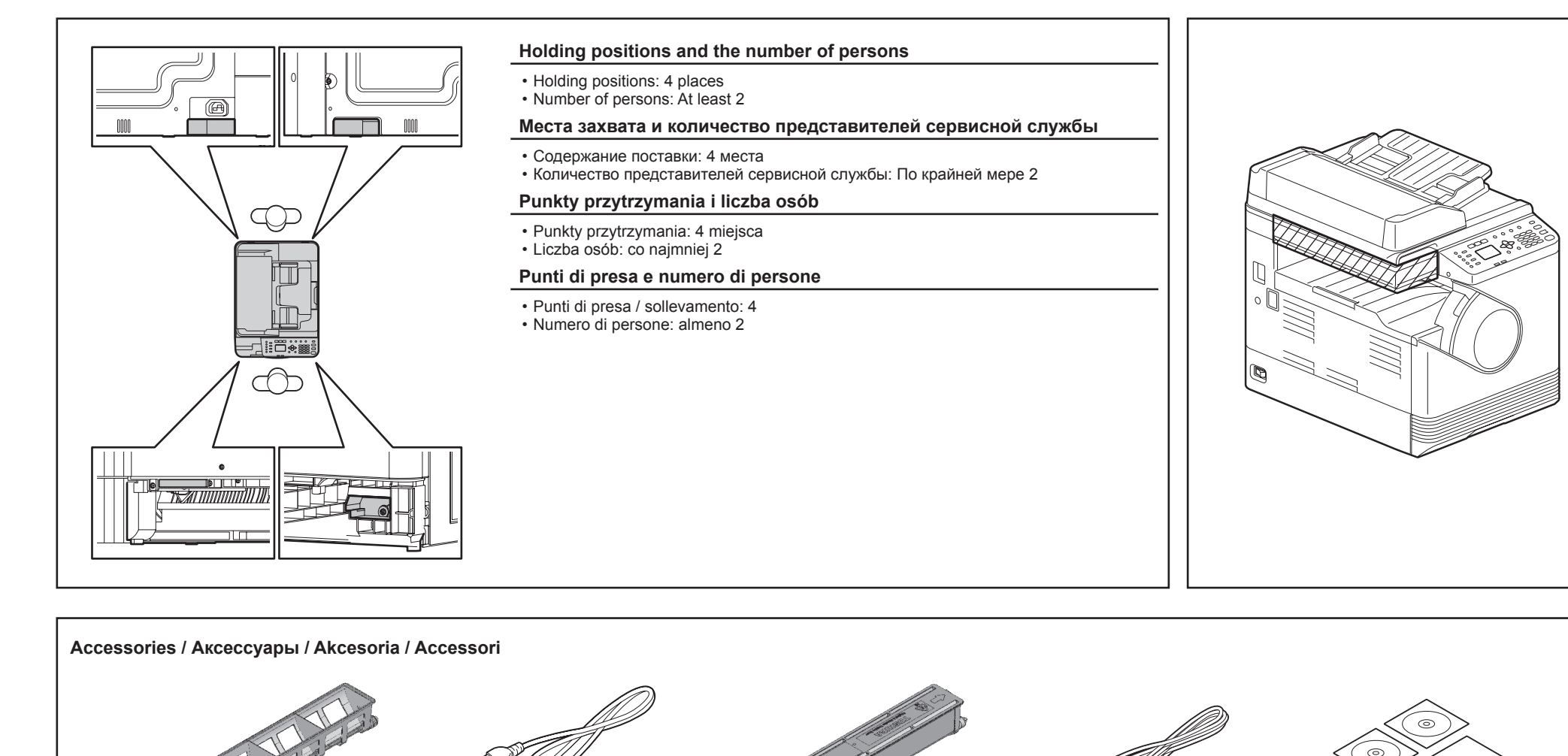

CAUTION

PRZESTROGA

**ATTENZIONE** 

- оборудования.

D

Do not lift the equipment by the areas in the figure that are shaded when lifting it.

### ПРЕЛУПРЕЛИТЕЛЬНЫЕ ТАБЛИЧКИ

При подъеме устройства не держите его за участки, заштрихованные на рисунке.

Urządzenia nie wolno podnosić, trzymając za miejsca wyszarzone na ilustracji.

Non sollevare la periferica reggendola nelle posizioni ombreggiate indicate in figura.

The following accessories are included in the packing materials and drawer of the equipment.

Следующие аксессуары заключены в упаковочные материалы и и находятся в ящике

Poniższe akcesoria zawarto w opakowaniu i szufladzie urządzenia.

I seguenti accessori sono inclusi nei materiali di imballaggio e nel cassetto della periferica.

| 1 TAKE OUT                                                                                                    | WYCIĄGNIJ                                                                                                    | 2 REMOVE                                                                                                    | WYJMIJ                                      | 3 PLACE                                                                                                    | UMIEŚĆ                                                                                                    | 4 INSERT                                                                                                    | WŁÓŻ                                                                                                    | 5 SHAKE                                                                                                    | WSTRZĄŚN                                                                                                    |
|----------------------------------------------------------------------------------------------------|----------------------------------------------------------------------------------------------------|----------------------------------------------------------------------------------------------------|---------------------------------------------|----------------------------------------------------------------------------------------------------|----------------------------------------------------------------------------------------------------|----------------------------------------------------------------------------------------------------|----------------------------------------------------------------------------------------------------|----------------------------------------------------------------------------------------------------|----------------------------------------------------------------------------------------------------|
| BUHLTE                                                                                                    | Togliere                                                                                                    | УДАЛИТЕ                                                                                                    | RIMUOVERE                                   | ПОМЕСТИТЕ                                                                                                    | POSIZIONARE                                                                                                    | BCTABLTE                                                                                                    | INSERISCI                                                                                               | ПОТРЯСИТЕ                                                                                                    | Agitare                                                                                                    |
|                                                                                                    |                                                                                                    |                                                                                                    |                                             |                                                                                                    |                                                                                                    |                                                                                                    |                                                                                                    | A 90                                                                                                    | 10                                                                                                    |
| 7 INSTALL                                                                                                    | ZAINSTALUJ                                                                                                    | <b>8</b> PLUG IN                                                                                                    | Podłącz                                     | 9 NOTE                                                                                                    | UWAGA                                                                                                    | 9 NOTE                                                                                                    | UWAGA                                                                                                   | 9 NOTE                                                                                                    | UWAGA                                                                                                    |
| установите                                                                                                    | INSTALLARE                                                                                                    | ПОДКЛЮЧИТІ                                                                                                    | E inserire                                  | 3AMETLTE                                                                                                    | Nota                                                                                                    | 3AMETЬTE                                                                                                    | Nota                                                                                                    | 3AMETЬTE                                                                                                    | NOTA                                                                                                    |
| A                                                                                                    |                                                                                                    |                                                                                                    |                                             | Never turn the power<br>switch until the adju<br>are completed acco<br>Unpacking & Installa                               | er OFF with the main power<br>stments from steps 10 to 21-1<br>rding to the procedures in the<br>ation Instructions. | Никогда не отключ<br>выключателем, по<br>регулировки с 10 г<br>процедурами, указ<br>распаковке и устан                | найте питание<br>ка не завершены этапы<br>ю 21-1 в соответствии с<br>ванными в инструкциях по<br>новке. | Nie wolno wyłączac<br>głównego przycisku<br>kroków od 10 do 2 <sup>-</sup><br>zone zgodnie z pro<br>Instrukcji rozpakow                                                                                                    | 2 zasilania za<br>1 zasilania, do<br>I-1 nie zostan<br>cedurami opis<br>ania i montaż                                          |
| <b>10</b> ТИКN ON ВКЛЮЧИТЕ                                                                                                    | WŁĄCZ                                                                                                    | 11 PRESS                                                                                                    | NACIŚNIJ                                    | 12 PRESS                                                                                                    | NACIŚNIJ                                                                                                    | 13 PRESS                                                                                                    | NACIŚNIJ                                                                                                | 14 NOTE                                                                                                    | UWAGA                                                                                                    |
|                                                                                                    | ACCENDERE                                                                                                    | НАЖМИТЕ                                                                                                    | Premere                                     | НАЖМИТЕ                                                                                                    | Premere                                                                                                    | HAXMUTE                                                                                                    | Premere                                                                                                 | 3AMETLTE                                                                                                    | Nota                                                                                                    |
| <ul> <li>Turn the power ON</li> <li>Подайте питание</li> <li>Przełącznikiem głó<br/>zasilanie.</li> <li>Accendere l'alimer<br/>alimentazione prin</li> </ul> | N with the main power switch.<br>выключателем.<br>ównym zasilania włącz<br>ntazione con l'interruttore di<br>cipale. | <ul> <li>Press the [OK] t</li> <li>Нажмите кнопк</li> <li>Naciśnij przycist</li> <li>Premere il pulsa</li> </ul>                | outton.<br>y [OK].<br>k [OK].<br>ante [OK]. | <ul> <li>Select the language</li> <li>Выберите язык и</li> <li>Wybierz język i na</li> <li>Selezionare la ling</li> </ul> | ge and press the [OK] button.<br>нажмите кнопку [OK].<br>ciśnij przycisk [OK].<br>ua e premere il pulsante [OK].     | <ul> <li>Press the [OK] t</li> <li>Нажмите кнопк</li> <li>Naciśnij przycisł</li> <li>Premere il pulsa</li> </ul>      | outton.<br>y [OK].<br>< [OK].<br>nte [OK].                                                              | NAD, ARD                                                                                                    |                                                                                                    |
| <b>15</b> REMOVE                                                                                                    | WYJMIJ                                                                                                    | 16 WAIT                                                                                                    | CZEKAJ                                      | 16 WAIT ПОДОЖДИТЕ                                                                                                    | CZEKAJ                                                                                                    | 16 WAIT                                                                                                    | CZEKAJ                                                                                                  | 16 WAIT                                                                                                    | CZEKAJ                                                                                                    |
| УДАЛИТЕ                                                                                                    | Rimuovere                                                                                                    | ПОДОЖДИТЕ                                                                                                    | ATTENDERE                                   |                                                                                                    | ATTENDERE                                                                                                    | ПОДОЖДИТЕ                                                                                                    | ATTENDERE                                                                                               | ПОДОЖДИТЕ                                                                                                    | ATTENDERE                                                                                                    |
|                                                                                                    |                                                                                                    | When this process<br>following message<br>"OPEN FRONT C<br>REMOVE<br>DEV. CARTRIDGE<br>SET TONER<br>CARTRIDGE<br>CLOSE FRONT CO | is completed, the<br>is displayed.<br>COVER | По завершении про<br>следующее сообщ<br>"ОТКРОЙТЕ ПЕР.<br>УДАЛИТЕ<br>КАРТРИДЖ<br>УСТАНОВИТЕ КАР<br>ЗАКРОЙТЕ ПЕР. К        | оцесса появляется<br>ение.<br>КРЫШКУ<br>РТРИДЖ<br>РЫШКУ"                                                             | Po zakończeniu teg<br>zostanie następująt<br>"OTWORZ PRZED<br>USUŃ<br>DEWELOPER<br>ZAINSTALUJ TONI<br>ZAMKNIJ POKR. P | jo procesu, wyświetlony<br>cy komunikat.<br>. POKR.<br>ER<br>RZED."                                     | Al termine di questa<br>seguente messagg<br>"APRIRE COP. FR<br>RIMUOVERE CAR<br>SVILUPPO<br>INSERIRE CARTU<br>TONER<br>CHIUDERE SPOR                                                                                                    | ) processo, vi<br>o.<br>DNT.<br>TUCCIA<br>CCIA<br>F. ANT."                                                                     |
| 18 INSTALL                                                                                                    | ZAINSTALUJ                                                                                                    | 19 PRESS                                                                                                    | NACIŚNIJ                                    | <b>20</b> РІАСЕ                                                                                                    | UMIEŚĆ                                                                                                    | 21 УСТАНОВИТЕ                                                                                                    | USTAW                                                                                                   | 22 NOTE                                                                                                    | UWAGA                                                                                                    |
| УСТАНОВИТЕ                                                                                                    | INSTALLARE                                                                                                    | НАЖМИТЕ                                                                                                    | Premere                                     | УЛОЖИТЕ                                                                                                    | Posizionare                                                                                                    |                                                                                                    | Configurazione                                                                                          | 3AMETLATE                                                                                                    | Nota                                                                                                    |
|                                                                                                    |                                                                                                    | <ul> <li>Press the [OK] t</li> <li>Нажмите кнопк</li> <li>Naciśnij przycist</li> <li>Premere il pulsa</li> </ul>                | outton.<br>y [OK].<br>k [OK].<br>ante [OK]. |                                                                                                    |                                                                                                    | <ul> <li>See step 21-1.</li> <li>См. шаг 21-1.</li> <li>Patrz krok 21-1.</li> <li>Vedere il punto 2</li> </ul>        | 1-1.                                                                                                    | <ul> <li>ASD, ARD, AUD</li> <li>Only if customers wa<br/>steps 23 to 29.</li> <li>Только в случае, ко<br/>осушитель, выполн</li> <li>Kroki od 23 do 29 na<br/>klienci chcą stosowa</li> <li>Eseguire i punti da 2<br/>utilizzare il deumidifio</li> </ul> | nt to use the dar<br>гда клиенты хот<br>ите шаги с 23 п<br>leży wykonać tyl<br>ć odwilżacz pow<br>3 a 29 solo se l'u<br>atore. |

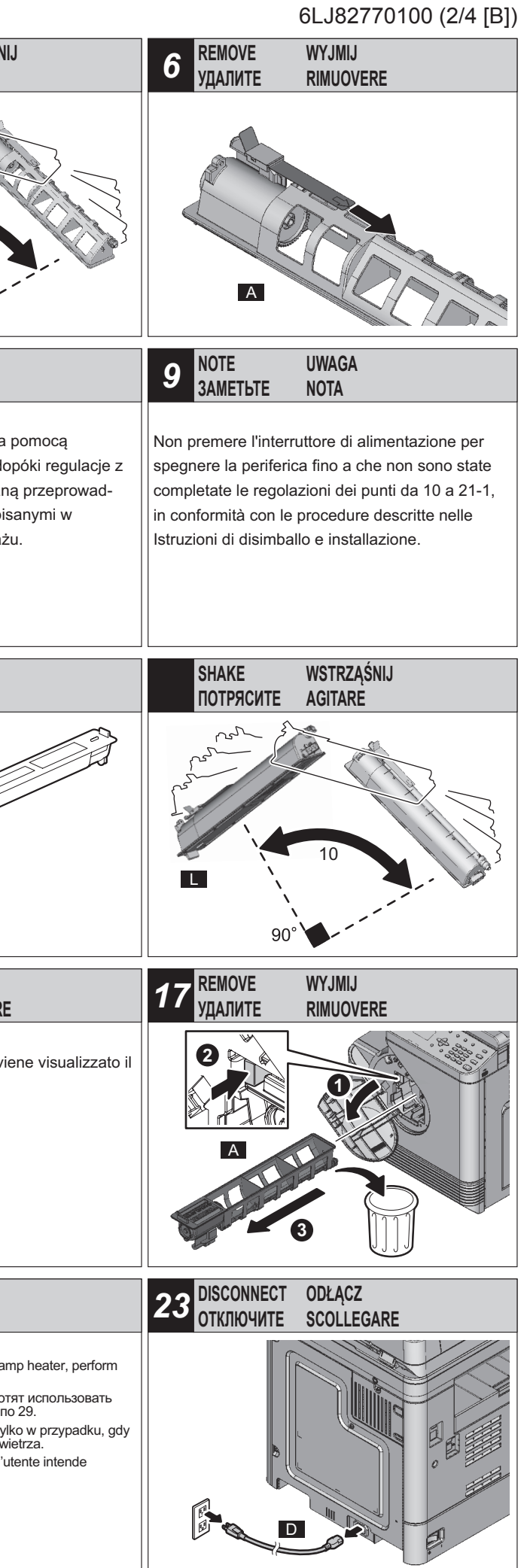

e-STUDIO2802A/2802AM

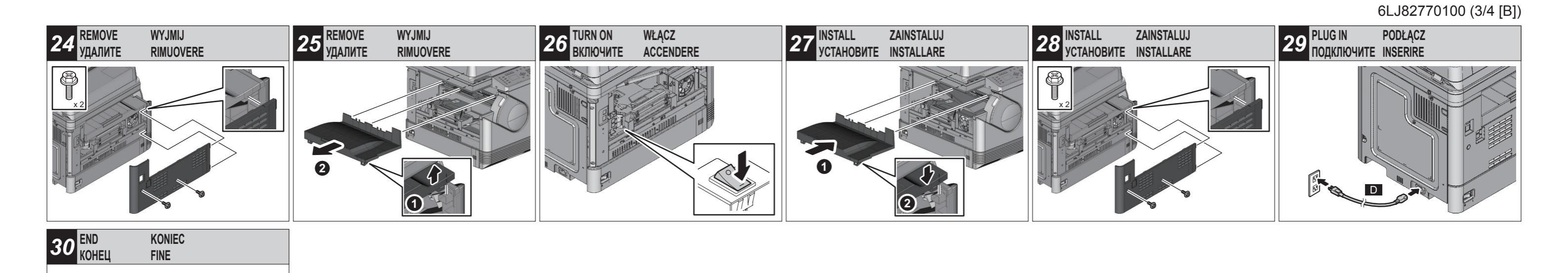

| 21.1 SET                                                                                                    | 21.1 УСТАНОВИТЕ                                                                                                    | 21.1 USTAW                                                                                                    | 21.1 CONFIGURAZIONE                                                                                                    |
|----------------------------------------------------------------------------------------------------|----------------------------------------------------------------------------------------------------|----------------------------------------------------------------------------------------------------|----------------------------------------------------------------------------------------------------|
| <ul> <li>Automatic Gamma Adjustment for Copying</li> <li>Place A4 or LT paper in the drawer.</li> <li>When the following message appears, press the [OK] button.</li> <li>"SET A4 / LT IN DRAWER<br/>PRESS [OK]"</li> <li>When the test chart for calibration is output, select [YES] and press the [OK] button.</li> <li>Place the printed chart with its face down and the darkest area to the left. Then close the original cover or the ADF and press the [OK] button (Fig. 2). The scanner reads the original and calibration starts automatically.</li> <li>Check that calibration is completed and remove the test chart from the original glass. Note:</li> <li>When this adjustment fails, the following message is displayed. Since the test chart may have deviated from the appropriate position, set it correctly and perform calibration again.</li> <li>"ADJUSTMENT ERROR PRESS [OK] TO AGAIN"</li> <li>Enter values for the year, month, date, hour and minute, and press the [OK] button.</li> <li>Check that all calibrations are completed properly. When this process is completed, the following message is displayed.</li> <li>"TURN OFF THE POWER"</li> <li>Turn the power OFF with the main power switch.</li> </ul> | <ul> <li>Автоматическая регулировка кривой плотности при копировании</li> <li>1. Положите в кассету бумагу формата А4 или LT.</li> <li>2. При появлении следующих сообщений, нажмите кнопку [OK]. "УЛОЖИТЬ А4/LT В КАСС. НАЖМИТЕ [OK]"</li> <li>3. При распечатке тестового изображения для калибровки выберите [Да] и нажмите кнопку [OK] (Fig. 1).</li> <li>4. Разместите тестовую диаграмму на стекле устройства и нажмите [OK]. Поместите распечатанную диаграмму лицевой стороной вниз и самой темной областью слева. Затем закройте крышку ADF и нажмите кнопку [OK] (Fig. 2). Сканер считает изображение и автоматически запустит калибровку.</li> <li>5. Проверьте, завершена ли калибровка, и извлеките тестовое изображение из устройства. Примечание: При сбое регулировки показывается следующее сообщение. Если тестовое изображение сместилось из нужного положения, поправьте его и повторите калибровку.</li> <li>6. Введите год, месяц, дату, часы и минуты, а затем нажмите кнопку [OK]"</li> <li>6. Введите год, месяц, дату, часы и минуты, а затем нажмите кнопку [OK].</li> <li>7. Убедитесь, что все процессы калибровки завершены. По завершении процесса появляется следующее сообщение. "ВЫКЛЮЧИТЕ ПИТАНИЕ"</li> <li>8. Отключите питание выключателем.</li> </ul> | <ul> <li>Automatyczna regulacja wartości gamma dla kopiowania</li> <li>1. Na tacy połóż papier formatu A4 lub LT.</li> <li>2. Gdy pojawi się poniższy komunikat, naciśnij przycisk [OK].<br/>"WLOZ A4/LT DO KASETY<br/>NACISNIJ [OK]"</li> <li>3. Gdy drukowany jest wykres testowy kalibracji, należy wybrać [TAK] i kliknąć przycisk [OK] (Fig. 1).</li> <li>4. Połóż wykres testowy na szybie i naciśnij przycisk [OK].<br/>Połóż wydrukowany wykres zadrukowaną stroną do dołu, tak aby najciemniejszy obszar znajdował się po lewej stronie. Następnie zamknij pokrywę lub ADF i naciśnij przycisk [OK] (Fig. 2).<br/>Skaner odczytuje oryginał i kalibracja rozpoczyna się automatycznie.</li> <li>5. Sprawdź, czy kalibracja została zakończona i zdejmij wykres testowy ze szkła oryginału.<br/>Uwaga:<br/>Jeśli ta regulacja się nie powiedzie, wyświetlony zostanie następujący komunikat. Ponieważ mogło dojść do przesunięcia wykresu testowego, ułóż go prawidłowo i ponownie wykonaj kalibrację.<br/>"BLAD REGULACJI NACISNIJ [OK] BY ZNOW"</li> <li>6. Wprowadź wartości roku, miesiąca, daty, godziny i minuty, a następnie naciśnij przycisk [OK].</li> <li>7. Upewnij się, że wszystkie kalibracje zostały zakończone prawidłowo.<br/>Po zakończeniu tego procesu, wyświetlony zostanie następujący komunikat.<br/>"WYLACZ ZASILANIE"</li> <li>8. Przełącznikiem głównym zasilania wyłącz zasilanie.</li> </ul> | <ul> <li>Regolazione Gamma Automatica per la copiatura</li> <li>1. Sistemare della carta formato A4 o LT nel cassetto.</li> <li>2. Quando compare il seguente messaggio, premere il pulsante [OK]. "CARICA A4/LT NEL CAS. PREMERE [OK]"</li> <li>3. Quando viene stampato lo schema di calibratura, selezionare [SI'] e premere il pulsante [OK] (Fig. 1).</li> <li>4. Sistemare lo schema sul vetro per i documenti originali e premere il pulsante [OK]. Sistemare lo schema stampato con il lato rivolto verso il basso e l'area più scura a sinistra. Quindi chiudere il coperchio originale o l'ADF e premere il pulsante [OK] (Fig. 2). Lo scanner legge il documento originale e viene avviata automaticamente la calibratura.</li> <li>5. Controllare che la calibratura sia ultimata e togliere lo schema dal vetro per i documenti originali. Nota:</li> <li>Quando questa regolazione si conclude con un errore, viene visualizzato il seguente messaggio. Lo schema potrebbe aver deviato dalla posizione corretta per cui occorre sistemarlo correttamente e svolgere di nuovo la calibratura.</li> <li>*ERRORE REGOLAZIONE PREMERE DI NUOVO [OK]"</li> <li>6. Immettere i valori di anno, mese, data, ora e minuti, quindi premere il pulsante [OK].</li> <li>7. Controllare che tutte le calibratura sono state svolte in modo appropriato. Al termine di questo processo, viene visualizzato il seguente messaggio.</li> <li>*SPEGNERE PERIFERICA"</li> <li>8. Spengere l'alimentazione con l'interruttore di alimentazione principale.</li> </ul> |

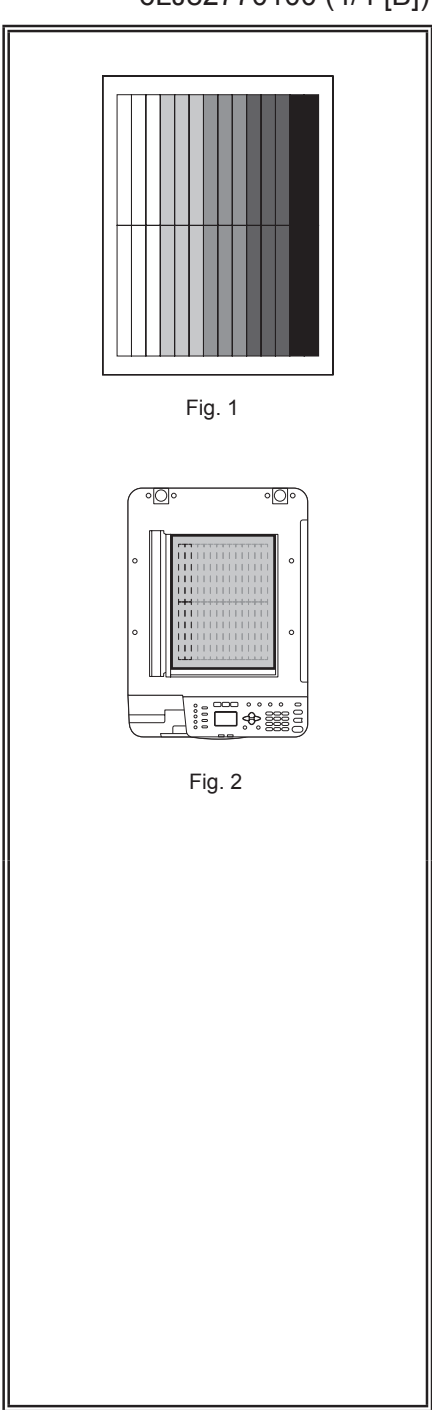

# 6LJ82770100 (4/4 [B])